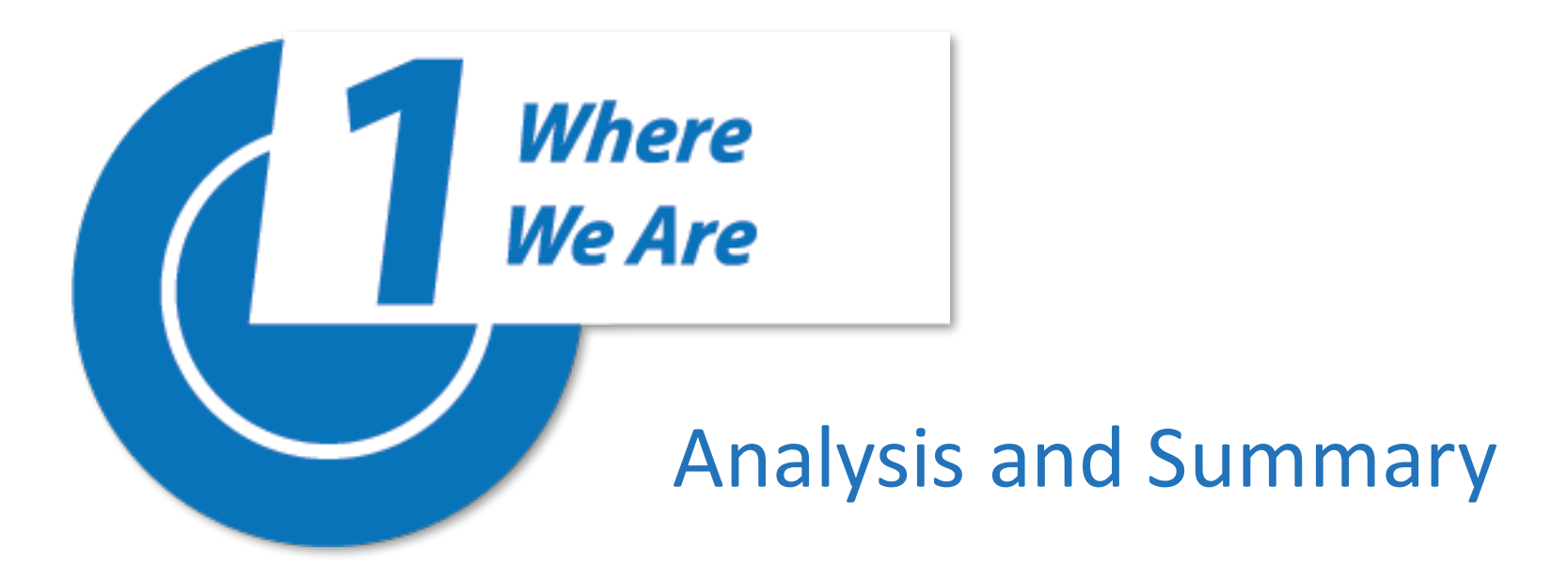

| i i Image: Control in the state in the state in the st          | planningp                             | PIE - IEC Training Dem             | no Unit            | · · · · · · · · · · · · · · · · · · · | 9dsciore       |
|----------------------------------------------------------------------------------------------------|---------------------------------------|------------------------------------|--------------------|---------------------------------------|----------------|
| Home Image: Image: Image | ? i 🗏 T                               | RE - IEC Training Demo Unit > Home | 2                  |                                       |                |
| PIE Reporting   Where We Are: Analysis   Where We Are: Analysis   Where We Are Go   Unit Goals   Unit Goals   Plans & Activities   Closing the Loop: Making an Impact   Impact   Mapping   Class Demand                                                                                                    | 🕆 Home                                | There is no filter for this page.  |                    |                                       |                |
| Where We Are: Analysis and Summary       Image: Closing the Loop: Making an Impact       Use of Reference         Where We Are Go       Where We Are Go       0       0       0         Where We Are Go       Image: Closing the Loop: Making an Impact       0       0       0         Closing the Loop: Making an Impact       Image: Closing the Loop: Making an Impact       1       0       0         Closing the Loop: Making an Impact       Image: Closing the Loop: Making an Impact       Image: Closing the Loop: Making an Impact       0       0         Closing the Loop: Making an Impact       Image: Closing the Loop: Making an Impact       Image: Closing the Loop: Making an Impact       1       1         Mapping       Image: Closing the Loop: Making an Impact       Image: Closing the Loop: Making an Impact       1       1         Image: Closing the Loop: Making an Impact       Image: Closing the Loop: Making an Impact       Image: Closing the Loop: Making an Impact       1       1         Image: Closing the Loop: Making an Impact       Image: Closing the Loop: Making an Impact       Image: Closing the Loop: Making an Impact       1       1         Image: Closing the Loop: Making an Impact       Image: Closing the Loop: Making an Impact       Image: Closing the Loop: Closing the Loop: Making an Impact       Image: Closing the Loop: Closing the Loop: Making an Impact       Image: Closing the Loop: Closing the Loop: Closing the                                                                                                    | PIE Reporting ~                       | Pie Unit Planning Summary          |                    |                                       |                |
| And Summary       Where       O       O       O         Where We Are Go       Import       Import                                                                                                    | Where We Are: Analysis                | Unit Goals                         | Plans & Activities | Closing the Loop: Making an Impact    | Use of Results |
| Where We Are Go<br>Unit Goals and PlaTechnological Currency11Closing the Loop: Making<br>an ImpactFacilities000Articulations00000Class Demand0000                                                                                                    | Where Are: Ana                        |                                    | 0                  | 0                                     | 0              |
| Closing the Loop: Making<br>an ImpactFacilities000MappingClass Demand0000                                                                                                    | Where We Are Go<br>Unit Goals and Pla | ✓ Technological Currency           | 1                  | 1                                     | 1              |
| An ImpactArticulations000MappingClass Demand0000                                                                                                    | Closing the Loop: Making              | ✓ Facilities                       | 0                  | 0                                     | 0              |
| Mapping Y Class Demand 0 0 0                                                                                                    | an Impact                             | ✓ Articulations                    | 0                  | 0                                     | 0              |
|                                                                                                    | Mapping 🗸                             | ✓ Class Demand                     | 0                  | 0                                     | 0              |
| Equity Equity 0 0                                                                                                    | 🗋 Reports 🛛 🗸                         | ✓ Equity                           | 0                  | 0                                     | 0              |
| Documents V                                                                                                    | ] Documents V                         |                                    |                    |                                       |                |
|                                                                                                    |                                       |                                    |                    |                                       |                |

https://tracdat.mtsac.edu/tracdat/faces/assessment/assessment\_unit/programReview.xhtml

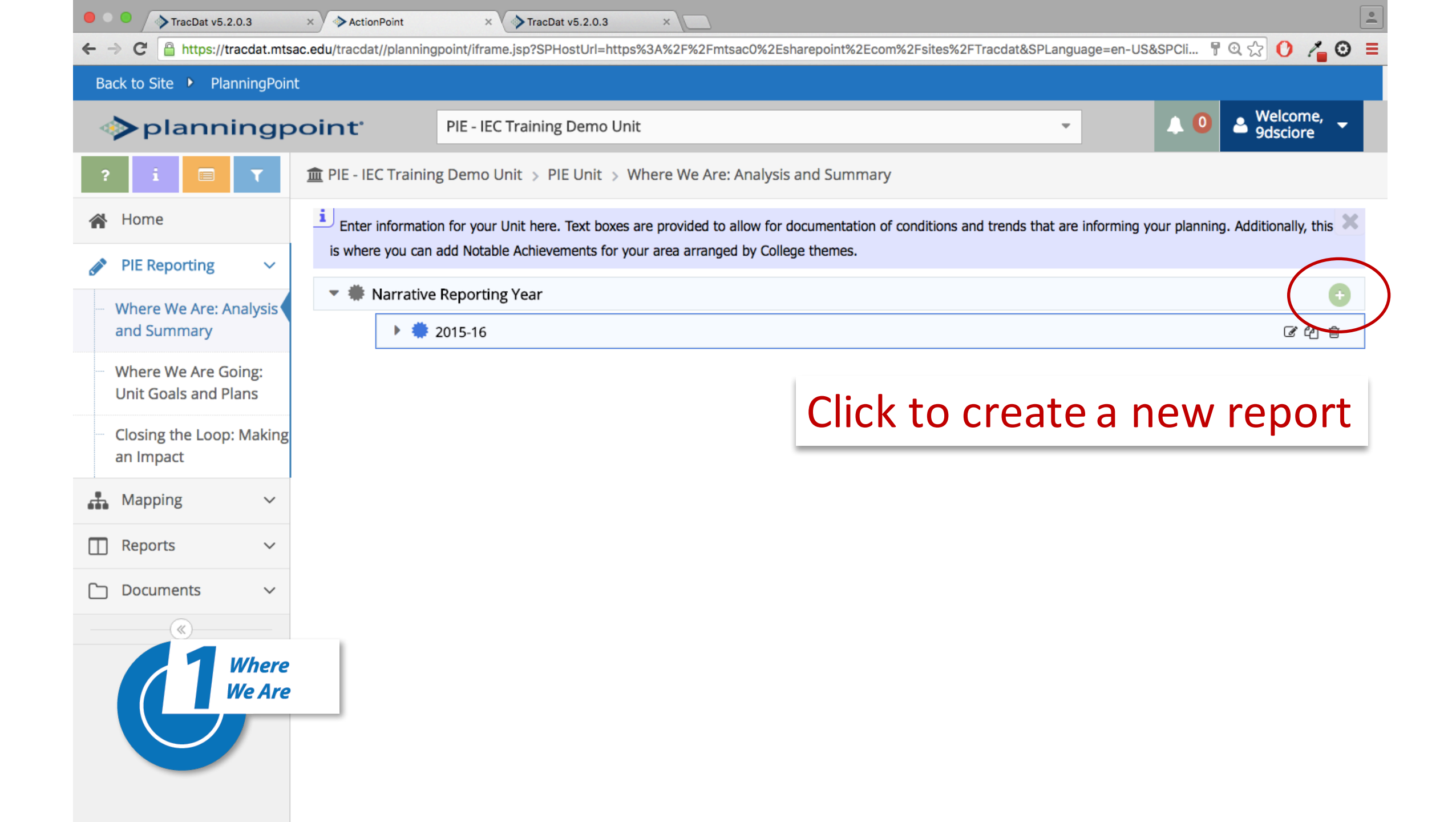

| TracDat v5.2.0.3                                | × ActionPoint                | ×                                               |                                                                                                    | <u> </u>                                     |
|-------------------------------------------------|------------------------------|-------------------------------------------------|----------------------------------------------------------------------------------------------------|----------------------------------------------|
| ← → C                                           | c.edu/tracdat//planningpoi   | int/iframe.jsp?SPHostU                          | Jrl=https%3A%2F%2Fmtsac0%2Esharepoint%2Ecom%2Fsites%2FTracdat&SPLanguage=en-US&SPCli 📍                                                                            | ब्रि 🕐 🔏 🛛 =                                 |
| Back to Site 🕨 PlanningPoint                    |                              |                                                 |                                                                                                    |                                              |
| planningpo                                      | oint <sup>.</sup>            | PIE - IEC Training De                           | mo Unit - 🔍 🔍                                                                                                    | A Welcome, 🚽 9dsciore                        |
| ? i 🗏 🕇                                         | 🏛 PIE - IEC Training D       | Demo Unit > PIE Ur                              | nit > Where We Are: Analysis and Summary > Add Reporting Year                                                                                                    |                                              |
| 😭 Home                                          |                              |                                                 | 🖺 Save                                                                                                    | 🝷 <table-cell-rows> Return</table-cell-rows> |
| 💉 PIE Reporting 🗸 🗸                             | i                            |                                                 |                                                                                                    |                                              |
| Where We Are: Analysis<br>and Summary           | Additionally, this is v      | mation for your Unit he<br>where you can add No | ere. Text boxes are provided to allow for documentation of conditions and trends that are informing your p<br>table Achievements for your area by College themes. | Janning.                                     |
| Where We Are Going                              |                              | * Reporting Year                                |                                                                                                    |                                              |
| Unit Goals and Plans                            |                              | Contact Person                                  |                                                                                                    | ?                                            |
| Closing the Loop: Making<br>an Impact           |                              | Email/Extension                                 |                                                                                                    | ?                                            |
| Mapping V                                       | Unit M                       | lission Statement                               |                                                                                                    | 2                                            |
| 🔲 Reports 🗸 🗸                                   | Program                      | m Planning Dialog                               |                                                                                                    | ?                                            |
| 🗋 Documents 🗸 🗸                                 | External Conditions T        | rends or Impacts                                | New Blank Reporting Year                                                                                                    |                                              |
| (                                               | External conditions, in      | (Instruction)                                   |                                                                                                    |                                              |
| Where<br>We Are                                 | rnal Conditions, T           | rends, or Impacts<br>(Instruction)              |                                                                                                    | ?                                            |
|                                                 |                              | Critical Decisions                              |                                                                                                    | 7                                            |
|                                                 | Progress on Outco            | omes Assessment                                 |                                                                                                    | ?                                            |
| https://tracdat.mtsac.edu/tracdat/faces/assessr | ment/assessment_unit/program | Review.xhtm                                     |                                                                                                    |                                              |

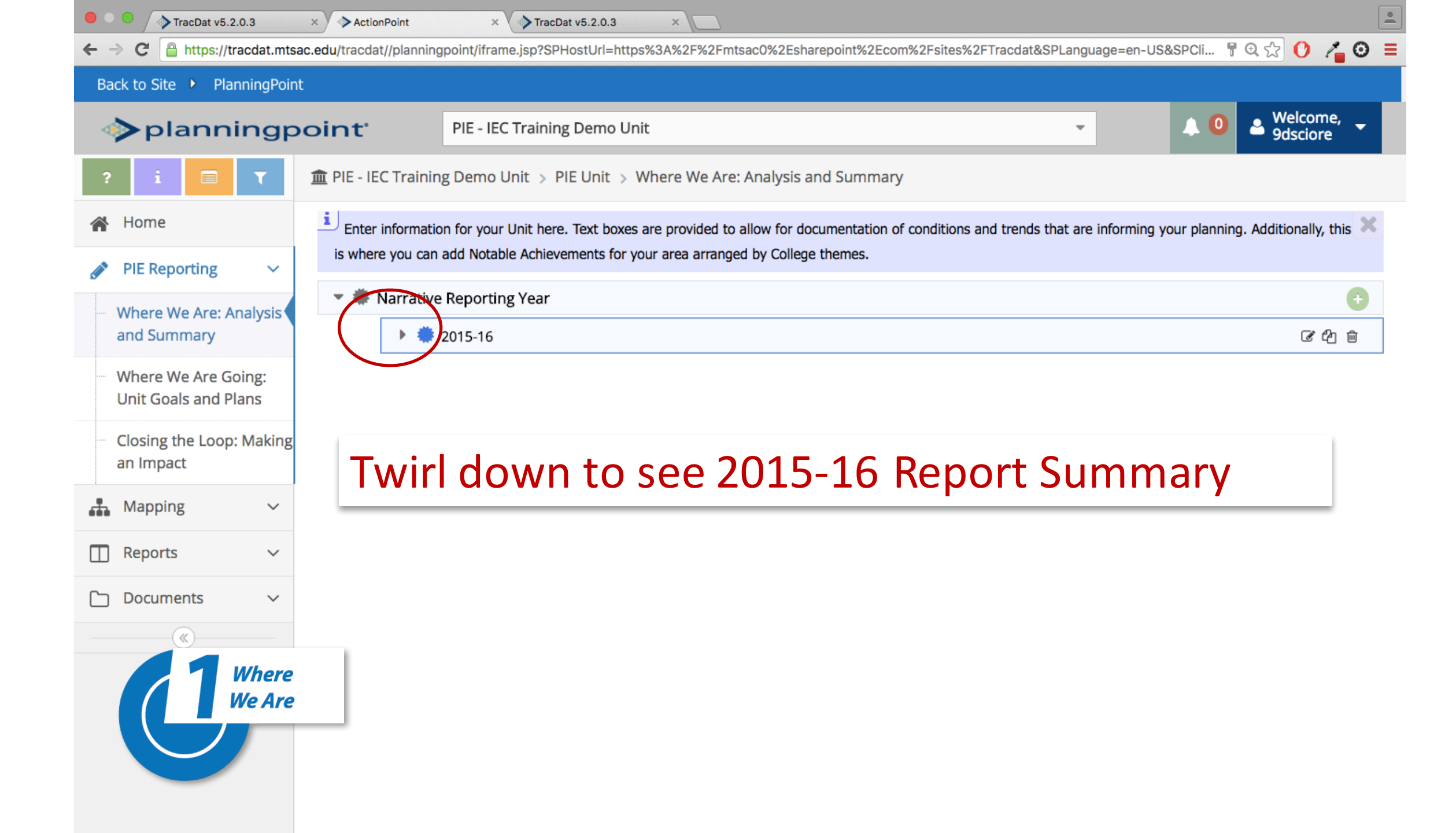

| TracDat v5.2.0.3                            | × ActionPoint              |                                                                                                    | 2                                                                                                    |  |  |  |  |  |
|---------------------------------------------|----------------------------|----------------------------------------------------------------------------------------------------|----------------------------------------------------------------------------------------------------|--|--|--|--|--|
| ← → C 🔒 https://tracdat                     | mtsac.edu/tracdat//plannin | $\ \ \ \ \ \ \ \ \ \ \ \ \ \ \ \ \ \ \ $                                                                                                    | JS&SPCIi 📱 🔍 🏠 🚺 🔏 🧕                                                                                                    |  |  |  |  |  |
| Back to Site 🕨 Planning                     | Point                      |                                                                                                    |                                                                                                    |  |  |  |  |  |
| Planning                                    | gpoint <sup>.</sup>        | PIE - IEC Training Demo Unit - Welcome, 9dsciore                                                                                                    |                                                                                                    |  |  |  |  |  |
| ? i 🔳 🕇                                     | 🏛 PIE - IEC Traini         | ig Demo Unit > PIE Unit > Where We Are: Analysis and Summary                                                                                                    |                                                                                                    |  |  |  |  |  |
| Home PIE Reporting                          | Enter informati            | on for your Unit here. Text boxes are provided to allow for documentation of conditions and trends that are informing add Notable Achievements for your area arranged by College themes.                                                                                                    | your planning. Additionally, this 🗙                                                                                                    |  |  |  |  |  |
| Where We Are: Analys                        | 💌 🏶 Narrativ               | e Reporting Year                                                                                                    | •                                                                                                    |  |  |  |  |  |
| and Summary                                 |                            | 2015-16                                                                                                    | ☞ 役 前                                                                                                    |  |  |  |  |  |
| Where We Are Going:<br>Unit Goals and Plans |                            | Contact Person: Don Sciore<br>Email/Extension: dsciore@mtsac.edu<br>Unit Mission Statement: To soar high using my PIE in the Sky                                                                                                    |                                                                                                    |  |  |  |  |  |
| Closing the Loop: Mak<br>an Impact          | ing                        | Program Planning Dialog: Submitted three new courses to meet industry changes and skills needs for our stud<br>affiliates.                                                                                                    | dents, as advised by our industry                                                                                                    |  |  |  |  |  |
| 🚠 Mapping                                   | /                          | <ol> <li>Changes in technology. Need for courses to maintain technological currency. (14-15)</li> </ol>                                                                                                    | 1013-2014)                                                                                                    |  |  |  |  |  |
| Reports                                     | ,                          | 3. Inflation reduced buying power of supply and lottery and other budgets by 10.17% since 2010.<br>Internal Conditions, Trends, or Impacts (Instruction): 1. Facilities: Update 1A-6 to be more functional, efficient space for teaching 3-D D<br>classes of 25 students. (13-14) (14-15)                                                                                                    |                                                                                                    |  |  |  |  |  |
| C Documents                                 |                            | <ol> <li>Facilities: Update 1A-3 to be professional, efficient space for teaching Design. (13-14) (14-15)</li> <li>Facilities: 1A-6B (Art Resources Center) requires renovation to upgrade for efficient use and remove floor tile</li> </ol>                                                                                                    | es.                                                                                                    |  |  |  |  |  |
| U Whe<br>We A                               | re                         | 4. Facilities : 1A-2 requires renovating from use as pressroom to use as audiovisual/conference room. (13-14) (<br>Critical Decisions: IEC made recommendation to the President's Advisory Council (PAC) to move forward with a<br>enhance the process of program review (PIE) with the use of report visualizations and access to MIS data repor<br>Progress on Outcomes Assessment: The Institutional Effectiveness Committee (IEC) has met 90% of goals by de<br>determined criteria for success for all outcomes. One outcome, successful implementation of PIE in the Sky an<br>Notable Achievements for Theme A: To Advance Academic Excellence and Student Achievement: 1. 68 Annual<br>juried work by Mt San Antonio students from visual arts classes. Presented juried Student student work in mul<br>illustration, animation, graphic design and photography selected from over 100 students submissions | (14-15)<br>aditional Nuventive services to<br>rts.<br>emonstrating success at or above<br>id completion<br>Student Art Exhibition showcased<br>ltiple disciplines in fine arts, |  |  |  |  |  |

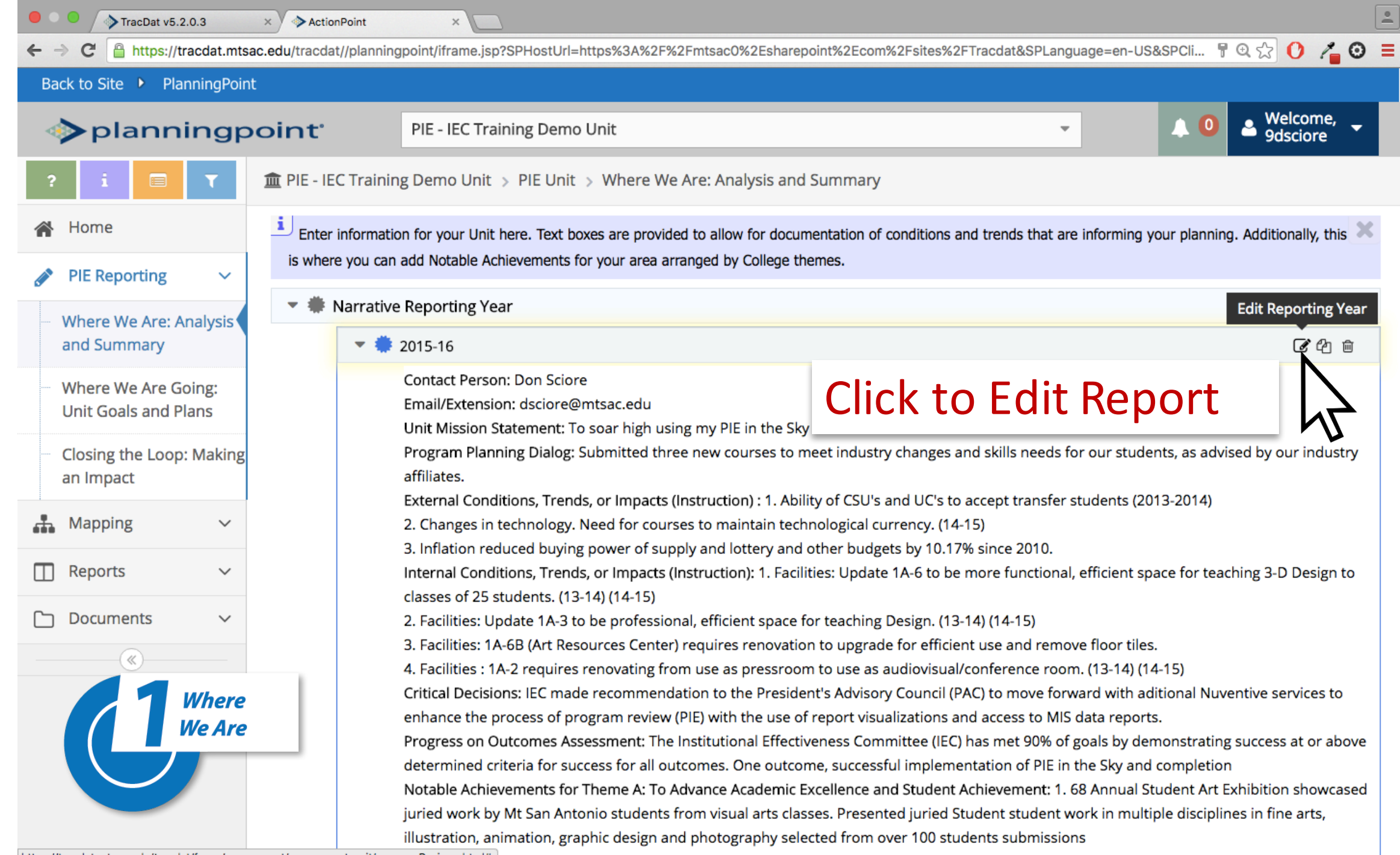

https://tracdat.mtsac.edu/tracdat/faces/assessment/assessment\_unit/programReview.xhtml#

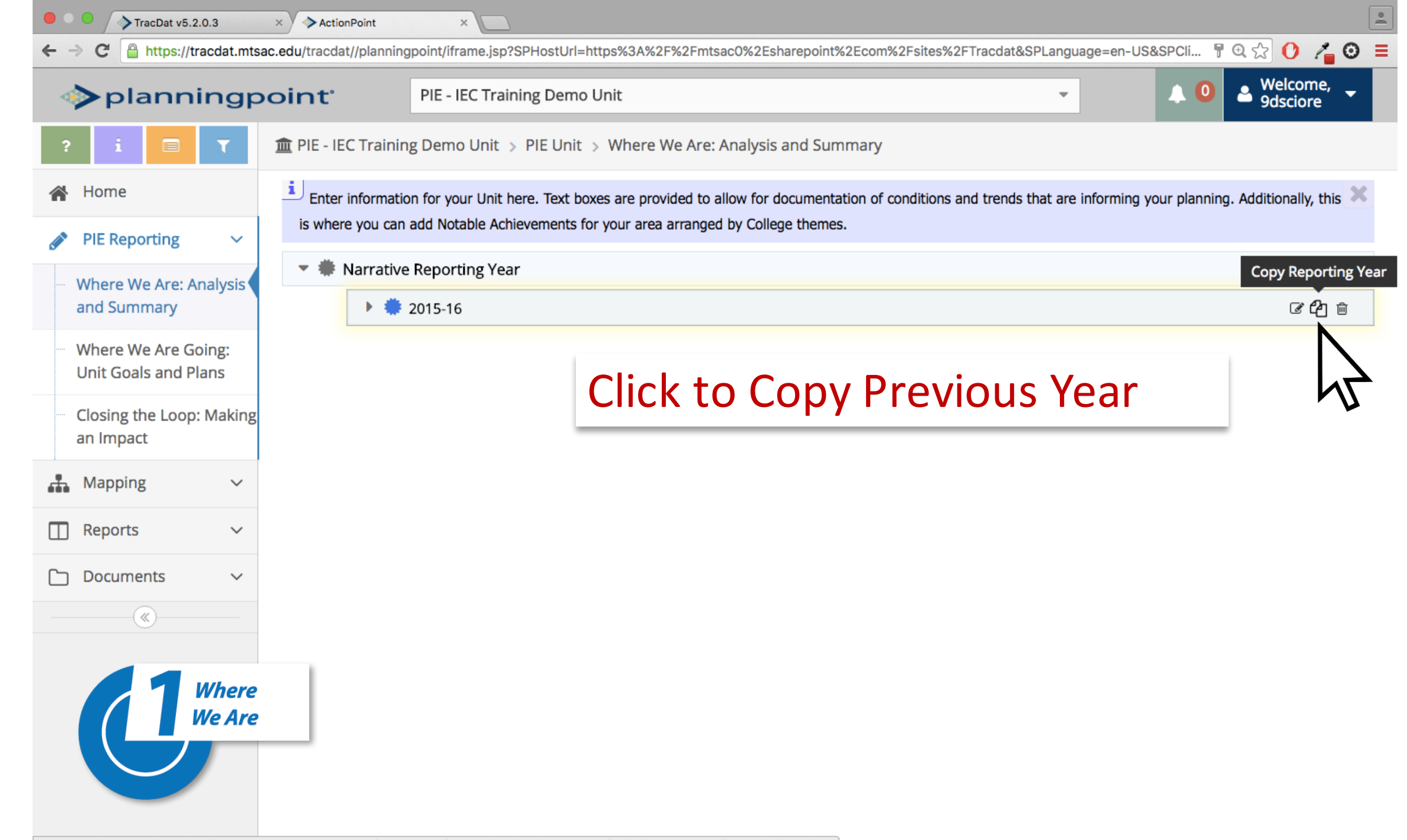

https://tracdat.mtsac.edu/tracdat/faces/assessment/assessment\_unit/programReview.xhtml?anchorld=programReviewCycles-programReviewCycle-99-anchor#

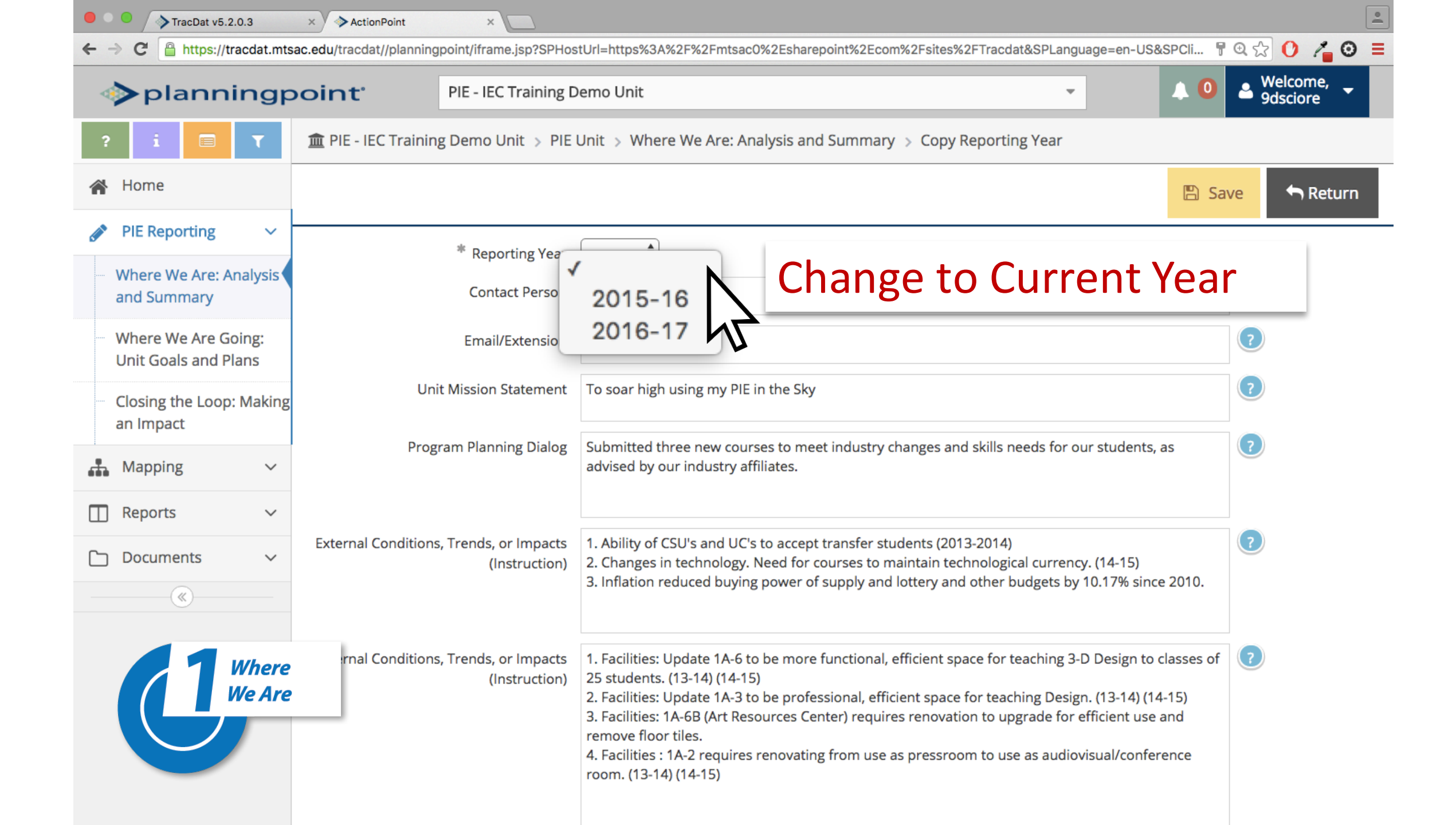

| • • • TracDat v5.2.0.3                                                            | × ActionPoint ×                 |                                                                                                    |                |
|-----------------------------------------------------------------------------------|---------------------------------|----------------------------------------------------------------------------------------------------|----------------|
|                                                                                   | ocint <sup>®</sup> PIE - IEC Tr | s.jsp?SPHostUrl=https%3A%2F%2Fmtsac0%2Esharepoint%2Ecom%2Fsites%2FTracdat&SPLanguage=en-US&SPCli 🛉 🔍 💭 Welc<br>Training Demo Unit                                                                                                    | come,<br>tiore |
| ? i                                                                               | 🏦 PIE - IEC Training Demo Uni   | nit > PIE Unit > Where We Are: Analysis and Summary > Copy Reporting Year                                                                                                    | Return         |
| <ul> <li>PIE Reporting</li> <li>Where We Are: Analysis<br/>and Summary</li> </ul> | * Reporti<br>Contact            | ting Year 2016-17 \$ Ct Person Don Sciore                                                                                                    |                |
| Where We Are Going:<br>Unit Goals and Plans                                       | Email/Ex                        | Extension dsciore@mtsac.edu ?                                                                                                    |                |
| Closing the Loop: Making<br>an Impact<br>Mapping ~                                | Program Planning                | ng Dialog Submitted three new courses to meet industry changes and skills needs for our students, as ??                                                                                                    |                |
| □   Reports   ~     □   Documents   ~                                             | External Condition              | Save Return                                                                                                    |                |
| Where<br>We Are                                                                   | rnal Condition                  | 5. Facilities. 1A-OB (ATCRESOURCES Center) requires renovation to upgrade for encient use and<br>remove floor tiles.<br>4. Facilities : 1A-2 requires renovating from use as pressroom to use as audiovisual/conference<br>room. (13-14) (14-15) |                |

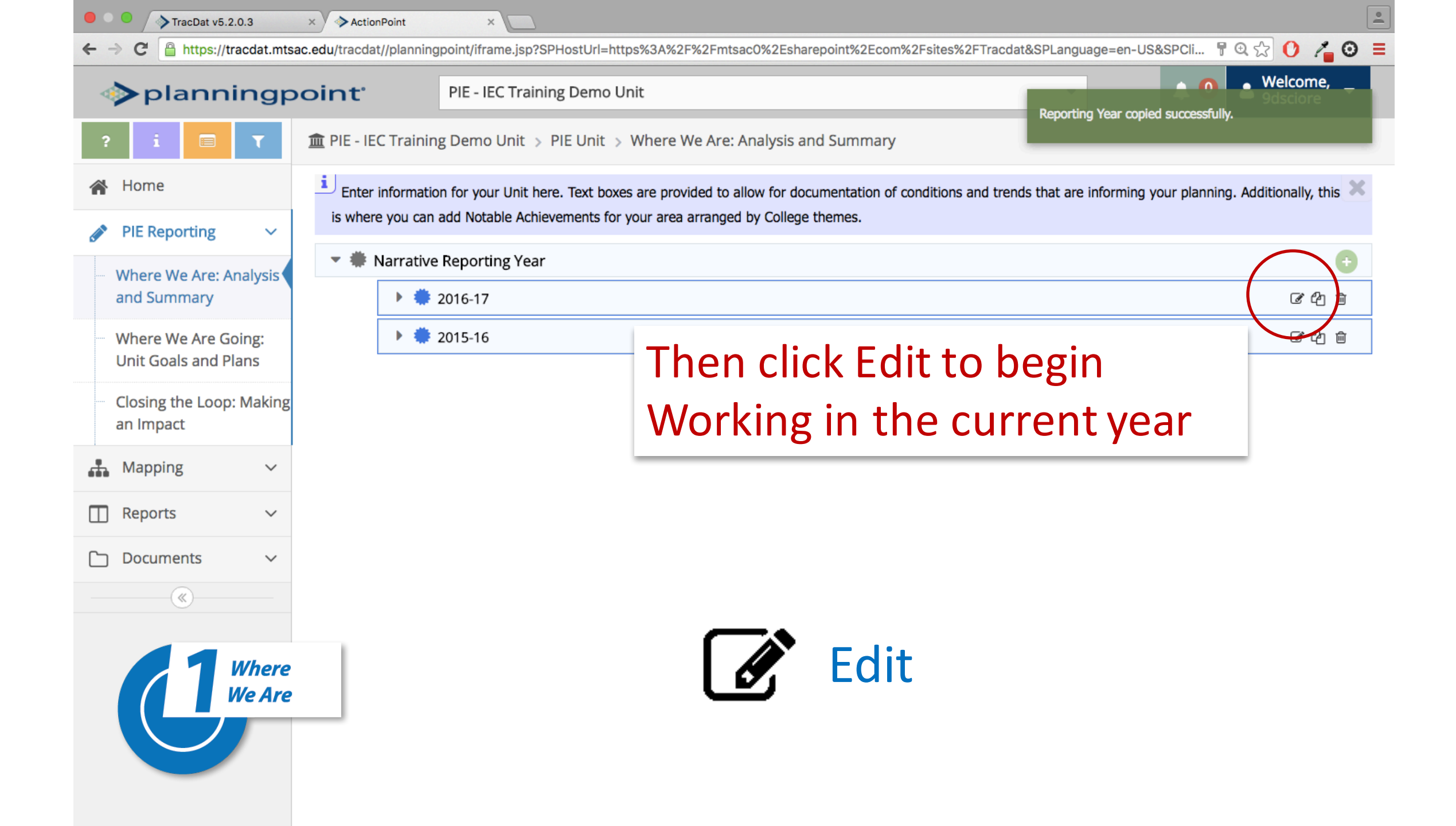

| C C TracDat v5.2.0.3 × ActionPoint            | nt ×                                         |                                                                                                    | •                                            |
|-----------------------------------------------|----------------------------------------------|----------------------------------------------------------------------------------------------------|----------------------------------------------|
| ← → C 🔒 https://tracdat.mtsac.edu/tracdat//pl | anningpoint/iframe.jsp?SPHos                 | stUrl=https%3A%2F%2Fmtsac0%2Esharepoint%2Ecom%2Fsites%2FTracdat&SPLanguage=en-US&SPCli 🚏 🤄                                                                                                    | 1 🔂 🕐 🔏 🖸 ≡                                  |
| planningpoint                                 | PIE - IEC Training E                         | Demo Unit - 🔍 🗘 🔍                                                                                                    | Welcome,<br>9dsciore                         |
| ? i 🗐 🕇 🏛 PIE - IEC T                         | raining Demo Unit > PIE                      | Unit > Where We Are: Analysis and Summary > Edit Reporting Year                                                                                                    |                                              |
| 🖀 Home                                        |                                              | 🖺 Save                                                                                                    | 🗸 <table-cell-rows> Return</table-cell-rows> |
| PIE Reporting                                 | ator information for your Unit               | berg. Tayt haves are provided to allow for documentation of conditions and trends that are informing your pla                                                                                                    | anning X                                     |
| Where We Are: Analysis Additional             | y, this is where you can add l               | Notable Achievements for your area by College themes.                                                                                                    | inning.                                      |
|                                               | * Reporting Year                             | 2016-17 🛊 🕜                                                                                                    |                                              |
| Unit Goals and Plans                          | Contact Person                               | Don Sciore                                                                                                    | ?                                            |
| Closing the Loop: Making<br>an Impact         | Email/Extension                              | dsciore@mtsac.edu                                                                                                    | ?                                            |
| Mapping V                                     | Unit Mission Statement                       | To Summarize your unit's planning dialog this year on new or revised instructional programs/courses support activities. Include feasibility, budgetary, and facilities implications.                                                                                                    | and/or learning                              |
| □ Reports ~                                   | Program Planning Dialog                      | Submitted three new courses to meet industry changes and skills needs for our students, as advised by our industry affiliates.                                                                                                    | Click for<br>expanded help                   |
| 🗅 Documents 🗸 🗸                               |                                              |                                                                                                    |                                              |
| External Con                                  | ditions, Edit as                             | 5 <b>Needed</b><br>3. Inflation reduced buying power of supply and lottery and other budgets by 10.179                                                                                                    |                                              |
| Where<br>We Are                               |                                              |                                                                                                    |                                              |
| Internal Con                                  | ditions, Trends, or Impacts<br>(Instruction) | <ol> <li>Facilities: Update 1A-6 to be more functional, efficient space for teaching 3-D Desi<br/>25 students. (13-14) (14-15)</li> <li>Facilities: Update 1A-3 to be professional, efficient space for teaching Design. (13-<br/>3. Facilities: 1A-6B (Art Resources Center) requires renovation to upgrade for efficient use and<br/>remove floor tiles.</li> <li>Facilities: 1A-2 requires renovating from use as pressroom to use as audiovisual/conference</li> </ol> |                                              |

| TracDat v5.2.0.3                  | × ActionPoint                 | ×                                                    |                                                                                                    | <u> </u>                                     |
|-----------------------------------|-------------------------------|------------------------------------------------------|----------------------------------------------------------------------------------------------------|----------------------------------------------|
| ← → C 🔒 https://tracda            | at.mtsac.edu/tracdat//plannin | ngpoint/iframe.jsp?SPHos                             | tUrl=https%3A%2F%2Fmtsac0%2Esharepoint%2Ecom%2Fsites%2FTracdat&SPLanguage=en-US&SPCli 📍                                                                                                    | @ ☆ 🚺 🔏 🛛 🗉                                  |
| >planningpoint PE-I               |                               | PIE - IEC Training D                                 | emo Unit 🔹 🗘 🛈                                                                                                    | A Welcome, Sectore Sectore                   |
| ? i 🖃 T                           | 🏛 PIE - IEC Traini            | ng Demo Unit > PIE                                   | Unit > Where We Are: Analysis and Summary > Edit Reporting Year                                                                                                    |                                              |
| 😭 Home                            |                               |                                                      | 🖺 Save                                                                                                    | 🝷 <table-cell-rows> Return</table-cell-rows> |
| PIE Reporting                     | ~ i                           |                                                      |                                                                                                    |                                              |
| Where We Are: Analy               | Additionally, this            | nformation for your Unit<br>s is where you can add N | here. Text boxes are provided to allow for documentation of conditions and trends that are informing your plotable Achievements for your area by College themes.                                                                                                    | planning.                                    |
| Where We Are Color                |                               | * Reporting Year                                     | 2016-17 \$ ?                                                                                                    |                                              |
| Unit Goals and Plans              |                               | Contact Person                                       | Don Sciore                                                                                                    | ?                                            |
| Closing the Loop: Ma<br>an Impact | king                          | Email/Extension                                      | dsciore@mtsac.edu                                                                                                    | 2                                            |
| Happing                           | ~ Ui                          | nit Mission Statement                                | To soar high using my PIE in the Sky                                                                                                    | ?                                            |
| Reports                           | ∽ Pro                         | gram Planning Dialog                                 | Submitted three new courses to meet industry changes and skills needs for our students, as advised by our industry affiliates.                                                                                                    | ?                                            |
| Documents                         | ~                             |                                                      |                                                                                                    |                                              |
| (%)                               | External Condition            | ns, Trends, or Impacts<br>(Instruction)              | <ol> <li>Ability of CSU's and UC's to accept transfer students (2013-2014)</li> <li>Changes in technology. Need for courses to maintain technological currency. (14-15)</li> <li>Inflation reduced buying power of supply and lottery and other budgets by 10.17% since 2010.</li> </ol>                                                                                                    | 2                                            |
| T Wh<br>We                        | ere<br>Are                    |                                                      |                                                                                                    |                                              |
|                                   | Internal Condition            | ns, Trends, or Impacts<br>(Instruction)              | <ol> <li>Facilities: Update 1A-6 to be more functional, efficient space for teaching 3-D Design to classes of<br/>25 students. (13-14) (14-15)</li> <li>Facilities: Update 1A-3 to be professional, efficient space for teaching Design. (13-14) (14-15)</li> <li>Facilities: 1A-6B (Art Resources Center) requires renovation to upgrade for efficient use and<br/>remove floor tiles.</li> <li>Facilities: 1A-2 requires renovating from use as pressroom to use as audiovisual/conference</li> </ol> | ?                                            |

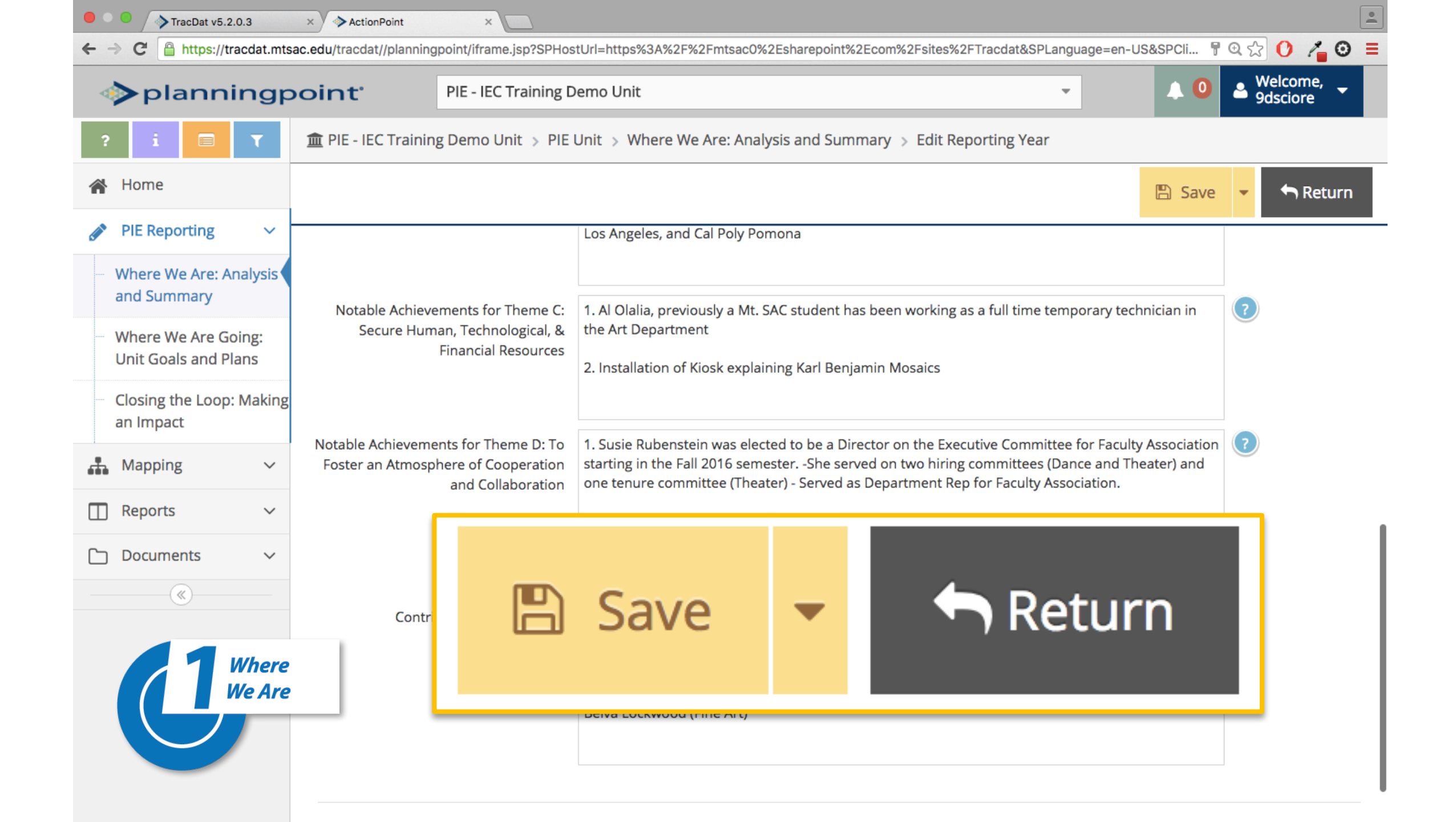